SHEIKH HASINA UNIVERSITY -JOB SITE

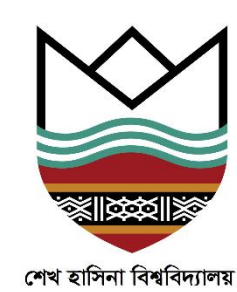

# Applicants Manual

| (4                                       | খ হাসিনা বিশ্ববিদ্যালয়, নেত্রকোণা<br>জনলাইন চাকরি খাবেদন |   |
|------------------------------------------|-----------------------------------------------------------|---|
| Home Applicant's Login Download Manual   |                                                           |   |
| া অবেদনবারীর ছবি ভুল অথবা না দেওয়া হলে। |                                                           |   |
| E                                        |                                                           | * |
| গ্রন্থ                                   | নির্দেশাবলী                                               |   |
| শিক্ষক                                   | - নিয়োগ বিজয়ি<br>- আবেদনের করম                          |   |
| <i>ক্</i> র্যক <i>র্চ</i>                | - নিয়োগ বিজ্ঞান্তি<br>- আবেদদের করম                      |   |
| কর্মচারী                                 | - নিয়োগ বিজ্ঞান্তি<br>- আবেদনের করম                      |   |
|                                          |                                                           |   |

Copyright © 2019, All right reserved by Sheikh Hasina University and Developed by BIGM Resources Limited.

|                                                                           |           | -        | हेन घंडवी खालपन            |                    |    |
|---------------------------------------------------------------------------|-----------|----------|----------------------------|--------------------|----|
|                                                                           |           | 4114     | <1 MM3 M6441               |                    |    |
|                                                                           |           | খা       | কন ফরম: শিক্ষক             |                    |    |
|                                                                           |           | (*) (šie | র্থ-৯০না ললগ্যই প্রদীয়।   |                    |    |
| া প্ৰমীয় জালৈক কয                                                        |           |          |                            |                    |    |
| 8<br>1944 - 18                                                            | Select    | -        |                            |                    |    |
| <sup>8</sup><br>त्रवेद पूर्वनार (वल)                                      |           |          |                            |                    |    |
| Section (Concernments)                                                    |           |          |                            |                    |    |
| श्व<br>राष्ट्रत सम                                                        |           |          |                            |                    |    |
| Perry                                                                     |           |          |                            |                    |    |
| र दे/शिव संघ (१८४१४ १९४२)                                                 |           |          |                            |                    |    |
| <sup>80</sup> জাইন প্ৰীয়েশ্যমা হয়। তথ্য সংঘ<br>গ্ৰহণ                    |           |          | north-co(cSees)            |                    |    |
| R. CAREN                                                                  |           |          | <mark>श्</mark> व स्वतंत्र | নেলাইল এক চালেতেবল | 60 |
| <ul> <li>Stanika wegi</li> </ul>                                          | and       |          | 8.4                        | Same               | v  |
| <sup>\$1</sup> Pa                                                         | Select    | -        | 8 arêm                     | Engladenti         | v  |
| <sup>87</sup> त्वयु प्रतिष<br>(बस्ट विद्युप्तराज्य श्रीणव गण्ड प्रमुख्यी) | Dig v Nor | No. 1    | 8 <sub>Artit,4</sub>       |                    |    |
|                                                                           |           |          |                            |                    |    |

Prepared By BIGM Resources Limited Go to the link: http://138.68.47.168/shu-jobs and will get the following screen:

|                      | শেখ হাসিনা বিশ্ব<br>অনলাইন | হিদ্যালয়, নেত্রকোণা<br>বিদ্যালয়, নেত্রকোণা<br>চাকরি আবেদন |                                       |
|----------------------|----------------------------|-------------------------------------------------------------|---------------------------------------|
| Home Applicant       | 's Login Download Manual   |                                                             |                                       |
| । আবেদনকারীর ছবি ভুল | অথবা না দেওয়া হলে।        |                                                             |                                       |
|                      | ≣                          |                                                             |                                       |
|                      | গ্রন্থ                     | নির্দেশাবলী                                                 |                                       |
|                      | শিক্ষক                     | - নিয়োগ বিজ্ঞণ্ডি<br>- আবেদনের ফরম                         | Click here to Open<br>Job Application |
|                      | কর্মকর্তা                  | - নিয়োগ বিজ্ঞপ্তি<br>- আবেদনের ফরম                         | Form                                  |
|                      | কর্মচারী                   | - নিয়োগ বিজ্ঞণ্ডি<br>- আবেদনের ফরম                         |                                       |

Copyright © 2019, All right reserved by Sheikh Hasina University and Developed by BIGM Resources Limited.

Job Application Form Layout is following:

|                                                           |        | teter.    | - চাচি              | আ বিশ্ববি                | feelenne             |                             | statt              |                      |      |   |   |
|-----------------------------------------------------------|--------|-----------|---------------------|--------------------------|----------------------|-----------------------------|--------------------|----------------------|------|---|---|
|                                                           |        | เพิ่ง     | খাশ                 | ।শ। ।শশ্বাশ<br>মনলাইন চা | ।শ্য।॰<br>ক্রবি জ    | াম, পে <b>অ</b> পে<br>গবেদন | P1~11              |                      |      |   |   |
|                                                           |        |           |                     |                          | <b>TIA</b> -         | 116711-1                    |                    |                      |      |   |   |
|                                                           |        |           |                     | আবেদন য                  | <b>թরম:</b> '        | শিক্ষক                      |                    |                      |      |   |   |
|                                                           |        |           | (*)                 | চিহ্নিত স্থানগুলে        | লা অবশ               | টই পূরণীয়।                 |                    |                      |      |   |   |
| 🖌 প্রার্থীর ব্যক্তিগত তথ্য                                |        |           |                     |                          |                      |                             |                    |                      |      |   | • |
| * পদের নাম                                                | Select |           | ~                   |                          |                      |                             |                    |                      |      |   |   |
| *<br>প্রার্থীর পূর্ণ নাম (বাংলা)                          |        |           |                     |                          |                      |                             |                    |                      |      |   |   |
| *<br>ইংরেজি (Capital Letter)                              |        |           |                     |                          |                      |                             |                    |                      |      |   |   |
| * মাতার নাম                                               |        |           |                     |                          |                      |                             |                    |                      |      |   |   |
| ⊁<br>পিতার নাম                                            |        |           |                     |                          |                      |                             |                    |                      |      |   |   |
| ন্থামী/জ্রীর নাম (প্রযোজ্য ক্ষেত্রে)<br>•                 |        |           |                     |                          |                      |                             |                    |                      |      |   |   |
| 🏋 জাতীয় পরিচয়পত্রের নম্বর / জন্ম সনদ<br>নম্বর           |        |           |                     |                          | পাসপো                | ৰ্চ নম্বর (যদি থাকে)        |                    |                      |      |   |   |
| *<br>ই-মেইল                                               |        |           |                     |                          | <b>*</b><br>মোৰ      | াইল                         |                    | মাবাইল এক্স: 0170000 | 0000 |   |   |
| *<br>বৈবাহিক অবস্থা                                       | Select |           | ~                   |                          | *<br><sub>धर्ম</sub> |                             |                    | Select               | ~    |   |   |
| *<br>•                                                    | Select |           | ~                   |                          | <b>*</b> জাত         | ীয়তা                       |                    | Bangladeshi          | ~    |   |   |
| *<br>জন্ম তারিখ<br>(মাধ্যমিক/সমমান পরীক্ষার সনদ অনুযায়ী) | Day    | Month Vea | ar v                |                          | <b>*</b><br>জন্ম     | हान                         |                    |                      |      |   |   |
| বর্তমান বয়স<br>(২৬/০৮/২০১৯ পর্যন্ত)                      |        |           |                     |                          |                      |                             |                    |                      |      |   |   |
| কোটা                                                      | Select |           | ~                   |                          | মুক্তিযো             | দ্ধার সাথে সম্পর্ক          |                    | Select               | ~    |   |   |
| 🖌 বর্তমান/যোগাযোগের ঠিকানা                                |        |           |                     |                          |                      |                             |                    |                      |      |   |   |
| *<br>বিভাগ Select                                         | ~      |           | <b>*</b><br>জেলা    | Select                   |                      | ~                           | <b>*</b><br>উপজেন্ | লা / থানা Select     |      | ~ |   |
| ফ্ল্যাট নং / বাড়ির নাম / বাড়ির নম্বর:                   |        | :         | *<br>রাস্তা / :     | মহুৱা / বুক / গ্রাম:     |                      |                             |                    |                      |      |   |   |
| * ডাকমর :                                                 |        |           | <b>*</b><br>পোষ্টাল | কোড :                    |                      |                             |                    |                      |      |   |   |
| 🖌 স্থায়ী ঠিকানা                                          |        |           |                     |                          |                      |                             |                    |                      |      |   |   |
| *<br>বিভাগ Select                                         | ~      |           | <b>*</b><br>জেলা    | Select                   |                      | ~                           | *<br>উপজে          | লা / থানা Select     |      | ~ |   |
| হ্ল্যাট নং / বাড়ির নাম / বাড়ির নম্বর:                   |        |           | *<br>রাস্তা /       | মহুলা / ব্রক / গ্রাম:    |                      |                             |                    |                      |      |   |   |
| * ডাক্ষর :                                                |        |           | *<br>পোষ্টাল        | া কোড :                  |                      |                             |                    |                      |      |   |   |
| 🖌 শিক্ষাগত যোগ্যতা                                        |        |           |                     |                          |                      |                             |                    |                      |      |   |   |
|                                                           |        |           |                     |                          |                      |                             |                    | -0.00.1              |      |   |   |

## **JOB SITE Application**

# Applicants Manual

|                                                                                                    |                                                                                                    | GIU                                                          | বিশ্ববিদ                                                                                      | ্যালয়                                                                                                    | -1141 / 14017 / 4                                                                                                    | બગ્રૂપન ા-ા                                                                                 | কাৰ্ব্য                                                    |                                                | าแระเห งาง                                      |                | সিজিপিএ                                                             |             | শ্রান্ত শশ্বর (%)              | 644100-4 |  |
|----------------------------------------------------------------------------------------------------|----------------------------------------------------------------------------------------------------|--------------------------------------------------------------|-----------------------------------------------------------------------------------------------|----------------------------------------------------------------------------------------------------|----------------------------------------------------------------------------------------------------|---------------------------------------------------------------------------------------------|------------------------------------------------------------|------------------------------------------------|-------------------------------------------------|----------------|---------------------------------------------------------------------|-------------|--------------------------------|----------|--|
| এস.এস.সি<br>/সমমান                                                                                                    | Select ~                                                                                                    | Select                                                       | <b>~</b>                                                                                      |                                                                                                    | Select                                                                                                    | ~                                                                                           | Select                                                     | ~                                              | Year                                            | ~              | Select                                                              | ~           |                                |          |  |
| এইচএসসি<br>/সমমান                                                                                                    | Select ~                                                                                                    | Select                                                       | ~                                                                                             |                                                                                                    | Select                                                                                                    | ~                                                                                           | Select                                                     | ~                                              | Year                                            | ~              | Select                                                              | ~           |                                |          |  |
|                                                                                                    |                                                                                                    |                                                              | Selec                                                                                         | t 、                                                                                                    | - Select                                                                                                    | ~                                                                                           |                                                            |                                                |                                                 |                |                                                                     |             |                                |          |  |
| স্নাতক /<br>সমমান                                                                                                    | Select ~                                                                                                    |                                                              | If Instit<br>in abov<br>into the                                                              | ute not available<br>ve list then write<br>a below Textbox                                                                                                    | e If Subject not a<br>above list then<br>the below Texts                                                              | available in<br>write into<br>box:                                                          | Select                                                     | ~                                              | Year                                            | ~              | Select                                                              | ~           |                                |          |  |
| You Can                                                                                                    | Add Multiple Deg                                                                                                    | ree For Ma                                                   | sters                                                                                         |                                                                                                    |                                                                                                    |                                                                                             |                                                            |                                                |                                                 |                |                                                                     |             |                                |          |  |
|                                                                                                    |                                                                                                    |                                                              | Selec                                                                                         | t vite not available                                                                                                    | Select                                                                                                    | vailable in                                                                                 |                                                            |                                                |                                                 |                |                                                                     |             |                                |          |  |
| শাতকোন্তর                                                                                                    | Select ~                                                                                                    |                                                              | in abov                                                                                       | e list then write<br>below Textbox                                                                                                    | above list then<br>the below Texts                                                                                    | write into box:                                                                             | Select                                                     | ~                                              | Year                                            | ~              | Select                                                              | ~           |                                |          |  |
| 🔘 Add M                                                                                                    | lore                                                                                                    |                                                              |                                                                                               |                                                                                                    |                                                                                                    |                                                                                             |                                                            |                                                |                                                 |                |                                                                     |             |                                |          |  |
| পিএইচডি                                                                                                    |                                                                                                    |                                                              |                                                                                               |                                                                                                    |                                                                                                    |                                                                                             | Select                                                     | ~                                              | Year                                            | ~              |                                                                     |             |                                |          |  |
|                                                                                                    |                                                                                                    |                                                              |                                                                                               |                                                                                                    |                                                                                                    |                                                                                             |                                                            |                                                |                                                 |                |                                                                     |             |                                |          |  |
| 🏾 অধীনে                                                                                                    | ন বিশেষ পাঠ্যক্রম :                                                                                                    |                                                              |                                                                                               |                                                                                                    |                                                                                                    |                                                                                             |                                                            |                                                |                                                 |                |                                                                     |             |                                |          |  |
| III অধীলে<br>IIII গ্রহাশ                                                                                                    | ন বিশেষ পাঠ্যক্রন্ম :<br>ানার তালিকা করম (প্রব                                                                                                    | নশিত / প্রকাশে                                               | ার জন্য গৃহীত ব                                                                               | াইয়ের ক্ষেত্রে এ                                                                                                    | মনং প্রাবন্ধের ক্ষেত্রে য                                                                                             | চটোকপি দরখা                                                                                 | স্তর প্রত্যেব                                              | হ সেটে                                         | ইর সঙ্গে স                                      | যোজন           | া করতে হবে)                                                         |             |                                |          |  |
| IIII অধীলে<br>IIII প্রকাশ<br>ক্রমিক নং                                                                                                    | ন বিশেষ পাঠ্যক্রণম :<br>ানার তালিকা ফরম (প্রব<br>লেখকের                                                                                                   | মশিত / প্রকাশে<br>নাম                                        | ার জন্য গৃহীত ব<br>প্রকাশের সন্                                                               | াইয়ের ক্ষেত্রে এ<br>ব্য প্রকাশনার                                                                                                    | থবং প্রবজের ক্ষেত্রে য<br>শিবংলাম জ্ঞ                                                                                 | <b>চটোকপি দরখা</b><br>নোলের নাম                                                             | ন্তর প্রত্যেব<br>ভ                                         | ফ সেটে<br>চলিউম :                              | ন্র সঙ্গে স<br>নম্বর                            | :যোজন          | া করতে হবে)<br>পার্ট নম্বর                                          |             | পৃষ্ঠা নহয                     | a        |  |
| 🏼 অধীনে<br>🕮 প্রকাশ<br>রুমিক নং                                                                                                    | ন বিশেষ পাঠ্যক্রম :<br>নার তালিকা ফরম (গ্রব<br>লেখকের                                                                                                    | গশিত / প্রকাশে<br>নাম                                        | ার জন্য গৃহীত ব<br>প্রকাশের সন্<br>Year                                                       | াইয়ের ফেতরে এ<br>য প্রকাশনার<br>২                                                                                                    | মবং প্রবন্ধের ক্ষেত্রে য<br>ধনিরোনাম জ্ঞ                                                                              | লটোকপি দরখায়ে<br>ার্নালের নাম                                                              | স্তর প্রত্যেব<br>ব                                         | ফ সেট্টে<br>গলিউম                              | ন্ট্র সঙ্গে স<br>নম্বর                          | ংযোজন          | া করতে হবে)<br>পার্ট নম্বর                                          |             | ्र्य्हा नव्य                   | ā        |  |
| III অধীলে<br>IIII প্রকাশ<br>ক্রমিক নং<br>IIII Add M                                                                                                    | ন বিশেষ পাঠ্যক্রম :<br>নার তালিকা ফরম (গ্রব<br>লেখকের<br>Iore                                                                                             | গশিত / প্রকাশে<br>নাম                                        | ার জন্য গৃহীত ব<br>প্রকাপের সন্<br>Year                                                       | মইয়ের ক্ষেত্রে এ<br>ব প্রকাশনার<br>V                                                                                                    | থবং প্রবন্ধের ক্ষেত্রে য<br>গশিরানাম জ<br>িরানাম ি                                                                    | ন্ট্রেকপি দরখা<br>নিলের নাম                                                                 | ন্তর প্রত্যেব<br>ব                                         | <b>হ সেটে</b>                                  | দ্র সঙ্গে স<br>নম্বর                            | :যোজন          | ন করতে হবে)<br>পার্ট নম্বর                                          |             | ्र्ष्टा नव                     | a        |  |
| া অধীে<br>আ প্রকাশ<br>ক্রমিক নং<br>② Add M<br>y <sup>*</sup> শিক্ষন<br>If the R                                                                                                    | ন বিশেষ পাঠ্যক্রম :<br>নার তালিকা ফরম (গ্রব<br>লেখকের<br>lore<br>কতা / পেশাগত অভিজ্ঞ<br>ecent job is contir                                               | গশিত / প্রকাশে<br>নাম<br>হা (Order by<br>uued, please        | ার জন্য গৃহীত ব<br>প্রকাপের সন<br>Year<br>y most Rece<br>ə keep the "                         | াইয়ের ক্ষেত্রে এ<br>ব্যার্থনানার<br>ব্যার্থনানার<br>ব্যার্থনার<br>ব্যার্থনানার<br>ব্যার্থনানার<br>ব্যার্থনানার<br>ব্যার্থনানার<br>ব্যার্থনানার<br>ব্যার্থনান্য<br>ব্যার্থনার<br>ব্যার্থনার<br>ব্যার<br>ব্যার্থনার<br>ব্যার্থনার<br>ব্যার্থনার<br>বার্ণ<br>বার্ণ<br>বারার্ণ<br>বার্ণ<br>বার্ণ<br>বার্ণ<br>বারার্ণ<br>বার্ণ<br>বারার্ণ<br>বার্ণ<br>বারার<br>বার্ণ<br>বারারার্ণ<br>বারারার্ণ<br>বারারারার্ণ<br>বারারারার বার্ণ<br>বারারার্ণ<br>বারারারার্ণ<br>বারারার্ণ<br>বারার্ণ<br>বারারার্ণ<br>বারারারার্ণ<br>বারার্ণ<br>বারারারার্ণ<br>বারারারার্ণ<br>বারারারারার্ণ<br>বারারারার্ণ<br>বারারারার্ণ<br>বারারারারারার্ণ<br>বারারারারারারারার বারারারারারারারারারারা | মবং প্রবন্ধের ক্ষেত্রে য<br>গেরিানাম জ্ব<br>our Present Job<br>Id Blank and clir                                      | ন্ট্রাকপি দরখা<br>নিলের নাম<br>First, then I<br>ck on the 'Ti                               | স্তর প্রত্যেব<br>ব<br>mmedia<br>II Date' c                 | ফ সেটে<br>গ্লিউম<br>te Pe                      | নির সঙ্গে স<br>নম্বর<br>rrvious J<br>۱.         | যোজন<br>ob ar  | া করতে হবে)<br>পার্চ নম্বর                                          | ]           | ्रष्ठा नष्ट                    | a        |  |
| া অধীে<br>ে প্রকাশ<br>রুমিক নং<br>ে Add M<br>uf the R<br>পদবি                                                                                                    | ন বিশেষ পাঠ্যক্রন্ম :<br>নার তালিকা ফরম (প্রব<br>লেখকের<br>lore<br>কতা / পেশাগত অভিজ্ঞ<br>ecent job is contir<br>প্রতিষ্ঠানের                             | মশিত / প্রকাশে<br>নাম<br>তা (Order by<br>ued, please<br>নাম  | ার জন্য গৃহীত ব<br>প্রকাপের সন<br>Year<br>y most Rece<br>keep the "<br>বেডন ক্ষেপ             | ইয়ের কেন্দ্রে এ<br>যথকাশনার<br>৩<br>nt) linput yr<br>To Date' Fie<br>মূল বেন্দ্রন                                                                                                    | থবং প্রবক্ষের ক্ষেত্রে য<br>পিরোনাম জ্ব<br>our Present Job<br>Id Blank and clic<br>কার্বকালের মেয়ান                  | চটোকপি দরখা<br>েনিলের নাম<br>First, then 1<br>Ck on the Ti                                  | ৰুৱ প্ৰত্যে<br>ৰ<br>mmedia<br>I Date' c                    | হ সেটে<br>গিউম<br>te Pe<br>option              | ম সঙ্গে স<br>নম্বর<br>rvious J                  | ংযোজন          | া করতে হবে)<br>পার্ট নম্বর                                          | ]           | ्रश्वं नर<br>                  | a        |  |
| I হাকাশ<br>আ হাকাশ<br>ক্রমিক নং<br>ⓒ Add M                                                                                                    | ন বিশেষ পাঠ্যক্রম :<br>লার তালিকা ফরম (প্রব<br>লেখকের<br>lore<br>কতা / পেশাগত অভিজ্ঞ<br>ecent job is contir<br>গ্রন্ডিষ্ঠালের                             | গশিত / প্রকাশে<br>নাম<br>তা (Order by<br>uued, please<br>নাম | ার জন্য গৃহীত ব<br>প্রকাপের সন্<br>Year<br>Y most Rece<br>b keep the "<br>বেতন দ্বেল          | াইয়ের ক্ষেত্রে এ<br>ব্রহাশনার<br>ব্য<br>াt) linput yo<br>fo Date' Fie<br>মূল বেতন                                                                                                    | থবং প্রবন্ধের ক্ষেত্রে য<br>গশিরোনাম জ<br>our Present Job<br>Id Blank and clir<br>কার্যকালের মেয়ান<br>From Day V     | হটোকপি দরখা<br>ের্নিলের নাম<br>First, then I<br>ck on the Ti<br>Montn ♀) ੑ                  | ब्द्र श्रेटग<br>च<br>ा<br>्<br>ा<br>ा<br>म<br>म            | ফ সেটে<br>গলিউম<br>te Pe<br>option             | ার সঙ্গে স<br>নম্বর<br>I.<br>y v √ M            | ংযোজন<br>ob ar | া করতে হবে)<br>পার্ট নম্বর<br>nd so on                              | ]           | ्रुष्ठा नम्स<br>ा<br>Till Date | a        |  |
| III অধীলে<br>আ গ্রহাশ<br>ক্রমিক নং<br>টি Add M<br>পদবি<br>তি Add M                                                                                                    | ন বিশেষ পাঠ্যক্রন্ম :<br>নার তালিকা ফরম (গ্রব<br>বেগকের<br>lore<br>হতা / পেশাগত অভিজ্ঞ<br>secent job is contir<br>গ্রতিষ্ঠালের                            | মশিত / প্রকাশে<br>নাম<br>তা (Order by<br>nued, please<br>নাম | ার জন্য গৃহীত ব<br>প্রকাপের সন<br>Year<br>y most Rece<br>e keep the "<br>বেতন দ্বেল           | যেঁয়ের কেন্দ্রে এ<br>ব্য প্রকাশনার<br>✓<br>বি যিনিয়ে দেশ<br>মূল বেতন                                                                                                    | মবং প্রাবন্ধের ক্ষেত্রে থ<br>পেরোনাম জ<br>our Present Job<br>Id Blank and clic<br>কার্যকালের মেয়াদ<br>From Day ্ া   | ল্টোকপি দরখায়ে<br>নিলের নাম<br>First, then I<br>ck on the Tri<br>Month ্য                  | জর প্রত্যের<br>হ<br>Il Date' c<br>rear v T                 | ফ সেটে<br>লিউম<br>te Pe<br>pption<br>০ Day     | i स्न प्राह्म प्र<br>नम्बद्र<br>।.<br>y _ √ _ M | ংযোজন<br>ob ar | া করতে হবে)<br>পার্ট নম্বর<br>Id so on<br>Year                      | ]           | ्रिक्ते नस्<br>Till Date       | 5        |  |
| অধীনে     অধীনে     তি বিগল      বিগল      বেগ      বেগ      বেগ      বেগ      বেগ      বেগ      বেগ      বেগ      বেগ      বেগ      বেগ      বেগ      বেগ      বেগ      বেগ      বেগ      বেগ      বেগ      বেগ      বেগ      বেগ      বেগ      বেগ      বেগ      বেগ      বেগ      বেগ       বেগ       বেগ       বেগ       বেগ       বেগ       বেগ       বেগ       বেগ       বেগ       বেগ       বেগ       বেগ | ন বিশেষ পাঠ্যক্রন্ম :<br>নার তালিকা ফরম (প্রব<br>লেখকের<br>lore<br>থতিষ্ঠানের<br>uccent job is contir<br>প্রতিষ্ঠানের<br>চলের বিবরণ                       | গশিত / প্রকাশে<br>নাম<br>তা (Order by<br>uued, pleasu<br>নাম | ার জন্য গৃহীত ব<br>প্রকাশের সন<br>Year<br>y most Rece<br>e keep the ''<br>বেডন ডেল            | ইয়ের ফেবে এ<br>ব প্রকাশনার<br>৩<br>আনা) linput ye<br>To Date' Fie<br>মূল বেতন                                                                                                    | মবং প্রবন্ধের ক্ষেত্রে য<br>গ শিরোনাম জ<br>our Present Job<br>Id Blank and cliv<br>কার্যকালের মেয়াদ<br>From Day ↓ [  | লটোকপি দরখাযে<br>নিলের নাম<br>First, then I<br>ck on the 'Ti<br>Month ♥ ( 1                 | ন্তর প্রত্যের<br>ব্<br>আmmedial<br>li Date' c<br>rear v T  | হ সেয়ে<br>কিন্তিম<br>te Pe<br>te Pe<br>to Day | नेक्ष प्रह्ल प्र<br>नम्द्रद्र<br>।.<br>४ ४ √ M  | েযোজন<br>ob ar | া করতে হবে)<br>পার্ট নম্বর<br>d so on<br>v Year v                   | ]           | ्री प्रहा नस्<br>Till Date     | a        |  |
| অধীলে     তি হাকাশ     অধীলে     তি হাকাশ     তি Add M     বিশিক্ষ     বিশিক্ষ     বিশিক্ষ     বিশিক্ষ     বিশিক্ষ     বিশিক্ষ     বিশিক্ষ     বিশিক্ষ     বিশিক্ষ     বিশিক্ষ     বিশিক্ষ     বিশিক্ষ     বিশিক্ষ     বিশিক্ষ     বিশিক্ষ     বিশিক্ষ     বিশিক্ষ     বিশিক্ষ     বিশিক্ষ     বেশিক্ষ     বেশিক্ষ     বেশি     বেশিক্ষ     বেশিক্ষ     বেশি | ন বিশেষ পাঠ্যক্রন্ম :<br>নার তালিকা ফরম (প্রব<br>লেখকের<br>tore<br>কতা / পেশাগত অভিজ্ঞ<br>ecent job is contir<br>গ্রন্ডিষ্ঠানের<br>াore<br>মণর বিবরণ<br>ম | মশিত / প্রকাশে<br>নাম<br>তা (Order b)<br>ued, pleasi<br>নাম  | ার জন্য গৃহীত ব<br>প্রকালের সন<br>Year<br>Year<br>বেডন স্কেস<br>মেয়াল                        | াইয়ের ফেবে এ<br>ব্য প্রকাশনার<br>ব্য<br>বিষ্যাদের দেশনে এ<br>মন্দ্র বেজন<br>মূল বেজন                                                                                                    | থবং প্রবক্ষের ক্ষেত্রে থ<br>পিরোনাম জ্ব<br>our Present Job<br>Id Blank and clir<br>কার্বিকালের মেয়াদ<br>From Day ↓ 1 | হটোকপি দরখা<br>েনিলের নাম<br>First, then I<br>Kon the 'Tri<br>Month ♥ (`<br>হশিক্ষদের বিষয় | জর প্রত্যে<br>ব্<br>li Date' (<br>rear v T T               | দ সেটে<br>গিটিম<br>te Pe<br>option             | नेत्र স(इन प्र)<br>मफ्टब<br>प्र √               | ংযোজন<br>ob ar | া করতে হবে)<br>পার্ট নম্বর<br>Id So on<br>৩ Year জ                  | )<br>)<br>~ | ्रभूषे नप्र<br>गांध Date       | a<br>a   |  |
| অধীনে     অধীন     ব্যকাশ     ক্রমিক নং     ে     Add M     ব্য শিক্ষে     If the R     পদবি     তি Add M     আ প্রশিক্ষপের না                                                                                                    | ন বিশেষ পাঠ্যক্রম :<br>নার তালিকা ফরম (গ্রব<br>লেখকের<br>tore)<br>কতা / পেশাগত অভিজ্ঞ<br>ecent job is contir<br>গ্রিষ্ঠানের<br>tore)<br>দশের বিবরণ<br>ম   | মশিত / প্রকাশে<br>নাম<br>তা (Order by<br>ued, please<br>নাম  | ার জন্য গৃহীত ব<br>প্রকাপের সন্<br>Year<br>Year<br>বেডন স্কেল<br>বেডন স্কেল<br>বেডন স্কেল     | াইরের ফেন্ডে এ<br>ম প্রকাশনার<br>✓<br>আমি (Input yo<br>To Date' Fie<br>মূল বেতন                                                                                                    | এবং প্রাবজের ক্ষেত্রে য<br>পিরোনাম জ<br>our Present Job<br>Id Blank and clir<br>কার্বকালের মেয়ান<br>From Day ✓ 1     | হটৌকপি দরখা<br>নিলের নাম<br>First, then I<br>ck on the Th<br>Month ♥ ♥                      | ভন্ন হাঁত্যেব<br>ब<br>mmedia<br>I Date' c<br>rear v T<br>T | ফ সেটে<br>গশিউম :<br>te Pe<br>option           | iর সঙ্গে স<br>मम्दर<br>rvious J<br>             | ংযোজন<br>ob ar | ন করতে হবে)<br>পার্ট নম্বর<br>d so on<br>y Year \<br>প্রতিষ্ঠানের ন | )<br>~      | - убі чу<br>                   | a        |  |
| অধীনে     অধীনে     অধীনে     তি কাবাৰ     বিকিন     বিকিন     বেকিন     বেকিন     বেকিন     বেকিন     বেকিন     বেকিন     বেকিন     বেকিন     বেকিন     বেকিন     বেকিন     বেকিন     বেকিন     বেকেন     বেকেন     বেকেন     বেকেন     বেকেন     বেকেন     বেকেন     বেকেন     বেকেন     বেকেন     বেকেন     বেকেন     বেকেন     বেকেন     বেকেন     বেকেন     বেকেন     বেকেন     বেকেন   | ন বিশেষ পাঠ্যক্রম :<br>নার তালিকা ফরম (প্রব<br>লেখকের<br>tore<br>হণ্যের বিবরণ<br>ম<br>নগের বিবরণ<br>ম                                                     | মণিত / প্রকাশে<br>নাম<br>তা (Order b)<br>nued, please<br>নাম | ার জন্য গৃহীত ব<br>প্রকাপের সন<br>Year<br>প most Rece<br>e keep the "<br>বেতন দ্বেল<br>মেয়াল | যইয়ের কেন্দ্রে এ<br>ব্য প্রকাশনার<br>অ<br>বি যি বি বি বি বি বি বি বি বি বি বি বি বি বি                                                                                                    | থবং প্রবন্ধের ক্ষেত্রে ব<br>পিরোনাম জ<br>our Present Job<br>Id Blank and clic<br>কার্থকালের মেয়াদ<br>From Day ↓ 1    | দটৌকপি দরখায়ে<br>নিলের নাম<br>First, then l<br>ck on the 'Ti<br>Month ♥ ♥                  | खन्न धोर्षणः<br>mmedia<br>II Date' c<br>rear ∨ T           | ফ সেটে<br>গিউম :<br>te Pe<br>option            | iর সঙ্গে স<br>নম্বর<br>।.<br>y _ √ M            | েযোজন<br>ob ar | া করতে হবে)<br>পার্চ নম্বর<br>আর্ব so on<br>প Year জ                | )<br>~      | Till Date                      | 5        |  |

### **Applicants Manual**

|   | 0 |   | ~  |   |    |   |    |    |   |   |
|---|---|---|----|---|----|---|----|----|---|---|
| Л | U | в | SI | Α | 00 | ш | са | τı | О | n |
| - | - | - |    |   |    |   |    |    |   | - |

| 🏢 শিক্ষা জীবনে নৈতিক স্থল                                                                                                    | গ / শৃঙ্খলা ভ <del>ঙ্গ</del> জনিত কারণে কে                                                | ানো শান্তি / দণ্ড ভোগ করে থাকলে তার া                                                                                         | বিবরণ : (সর্বোচ্চ ১০০ শ                                                             | ब्स)                                      | · |
|----------------------------------------------------------------------------------------------------|-------------------------------------------------------------------------------------------|----------------------------------------------------------------------------------------------------|-------------------------------------------------------------------------------------|-------------------------------------------|---|
|                                                                                                    |                                                                                           |                                                                                                    |                                                                                     |                                           |   |
| 🏼 পেনশন প্রাণ্ড হলে তার পাঁ                                                                                                    | রমাণ ও সংস্থার নাম : (সর্বোচ্চ :                                                          | ১০০ শব্দ)                                                                                                    |                                                                                     |                                           | • |
|                                                                                                    |                                                                                           |                                                                                                    |                                                                                     |                                           |   |
| 🎟 কোন খ্যাজিয়ন্সান প্রতিষ্ঠান                                                                                                    | া / সংস্থার /সমিচির সকে জেচিত                                                             | গোরুলে তার নাম ও নিরবণ - (সার্বাচ্চ ১                                                                                         | ০০ <b>স</b> জ                                                                       |                                           |   |
|                                                                                                    | । / সংহায় /সামাতয় সং <del>গ</del> ডাড়ত                                                 | গোকলে তাম শান ও বিবয়ণ : (পৰোচ্চ :                                                                                            | 100 -14)                                                                            |                                           | • |
|                                                                                                    |                                                                                           |                                                                                                    |                                                                                     |                                           |   |
|                                                                                                    |                                                                                           |                                                                                                    |                                                                                     |                                           |   |
| ∰ পরিচিত কিন্তু জ্ঞাতি বা বৈ                                                                                                    | বাহিক সম্পর্কযুক্ত নয এমন দইত                                                             | कन वाकित्र नाम ७ जिंकाना -                                                                                                    |                                                                                     |                                           |   |
| Ⅲ পরিচিত কিন্তু জাতি বা বৈ<br>ম                                                                                                    | বাহিক সম্পৰ্কযুক্ত নয় এমন দুইং                                                           | হন ব্যক্তির নাম ও ঠিকানা :<br>টিকানা                                                                                          |                                                                                     | মোবাইল                                    |   |
| Ⅲ পরিচিত কিন্তু ভাতি বা বৈ<br>ম                                                                                                    | বাহিক সম্পৰ্কযুক্ত নয় এমন দুইয                                                           | জন ব্যক্তির নাম ও ঠিকানা :<br><b>টিকানা</b>                                                                                   |                                                                                     | মোবাইল                                    |   |
| ∰ পরিচিত কিন্তু জ্ঞাতি বা বৈ<br>ম                                                                                                    | বাহিক সম্পৰ্কযুক্ত নয় এমন দুইং                                                           | লন ব্যক্তির নাম ও ঠিকানা :<br>টিকানা                                                                                          |                                                                                     | মোৰাইন্দ                                  |   |
| ⊞ পরিচিত কিন্তু জ্ঞাতি বা বৈ<br>াম<br>আবেদনকারীর চরি                                                                                                    | বাহিক সম্পৰ্কযুক্ত নয় এমন দুইং                                                           | জন ব্যক্তির নাম ও ঠিকানা :<br>টিকানা                                                                                          |                                                                                     | মোৰাইন্স                                  |   |
| Ⅲ গরিচিত কিন্তু জ্ঞাতি বা বৈ<br>াম<br>Ⅲ আবেদনকারীর হবি<br><sup>K</sup> <sub>হবি</sub> <u>Choose File</u> No1                                                                            | বহিক সম্পৰ্কযুক্ত নয় এমন দুইং<br>lie chosen Image: H                                     | রন ব্যক্তির নাম ও ঠিকানা :<br>টিকানা                                                                                          | 00 Kb Maximum and Only                                                              | মোবাইল<br>                                |   |
| া পরিচিত কিন্তু জ্ঞাতি বা বৈ<br>াম<br>আবেদনকারীর ছবি<br>≮<br>হবি Choose File_ No 1                                                                                                    | বহিক সম্পৰ্কযুক্ত নয় এমন দুইং<br>ile chosen Image: Hi                                    | হন ব্যক্তির নাম ও ঠিকানা :<br>টিকানা<br>eight*width: 300PX * 300PX and Size 30                                                | 10 Kb Maximum and Only                                                              | মোবাইন্স<br>                              |   |
| া পরিচিত কিন্তু জ্ঞাতি বা বৈ<br>ম<br>আবেদনকারীর ছবি<br>ধ্ <sup>হ</sup> বি Choose File No 1<br>আ চালান ব্যাঙ্ক ড্রাফট                                                                    | ৰাহিক সম্পৰ্কযুক্ত নয় এমন দুইং<br>lie chosen Image: H                                    | রন ব্যক্তির নাম ও ঠিকানা :<br>छिकान<br>।<br>elght*width: 300PX * 300PX and Size 30                                            | 10 Kb Maximum and Only                                                              | মোবাইল  .png or .jpg is allowed to upload |   |
|                                                                                                    | বাহিক সম্পর্কযুক্ত নয় এমন দুইং<br>lie chosen Image: H                                    | ন্ত্ৰন ব্যক্তির নাম ও ঠিকানা :<br><b>টিকানা</b><br>elght*width: 300PX * 300PX and Size 30                                     | 00 Kb Maximum and Only<br>হাংগের নাম                                                | .png or .jpg is allowed to upload         |   |
| ः গরিচিত কিন্তু জ্ঞাতি বা বৈ<br>।ম<br>আবেদনব্দারীর হবি<br>श्रे আবেদনব্দারীর হবি     श्रे হবি     ाআবেদনব্দারীর হবি    (Choose File) No 1    Itera নাম     যাংকের নাম    মো দেয়ার তারিখ | ৰাহিক সম্পৰ্কমুক্ত নয় এমন দুইয<br>lie chosen Image: Hi                                   | হন ব্যক্তির নাম ও ঠিকানা :<br>টিকানা<br>eight <sup>®</sup> width: 300PX * 300PX and Size 30                                   | 00 Kb Maximum and Only<br>ব্রাধ্যের নাম<br>চালান নং                                 | .png or .jpg is allowed to upload         |   |
|                                                                                                    | ৰাহিক সম্পৰ্কযুক্ত নয় এমন সুইয<br>ile chosen Image: H<br>yy-mm-dd<br>Choose File No file | জন ব্যক্তির নাম ও ঠিকানা :<br>টিকানা<br> <br> <br> <br> <br> <br> <br> <br> <br> <br> <br> <br> <br> <br> <br> <br> <br> <br> | 00 Kb Maximum and Only<br>ारार्थांड नाम<br>ारार्थांड नाम<br>भ Kb Maximum and Only . | .png or .jpg or .pdf is allowed to upload |   |
|                                                                                                    | যহিক সম্পৰ্কযুক্ত নয় এমন দুইয<br>ile chosen Image: H<br>yy-mm-dd<br>Choose File No file  | হন ব্যক্তির নাম ও ঠিকানা :<br>টিকানা  eight*width: 300PX * 300PX and Size 30  chosen Image/pdf: Size 300                      | 10 Kb Maximum and Only<br>ব্রাধ্যের নাম<br>চালান নং<br>Kb Maximum and Only .        | .png or .jpg or .pdf is allowed to upload |   |

Copyright © 2019, All right reserved by Sheikh Hasina University and developed by BIGM Resources Limited.

Fill-up all the field information and click on the "Submit" button. After click on "Submit" button you will get the following screen with Username and Password. By using Username and Password you can login to the application.

 $\ensuremath{\mathbb{C}}$  Copyright 2019, Sheikh Hasina University, Developed by BIGM Resources Limited.

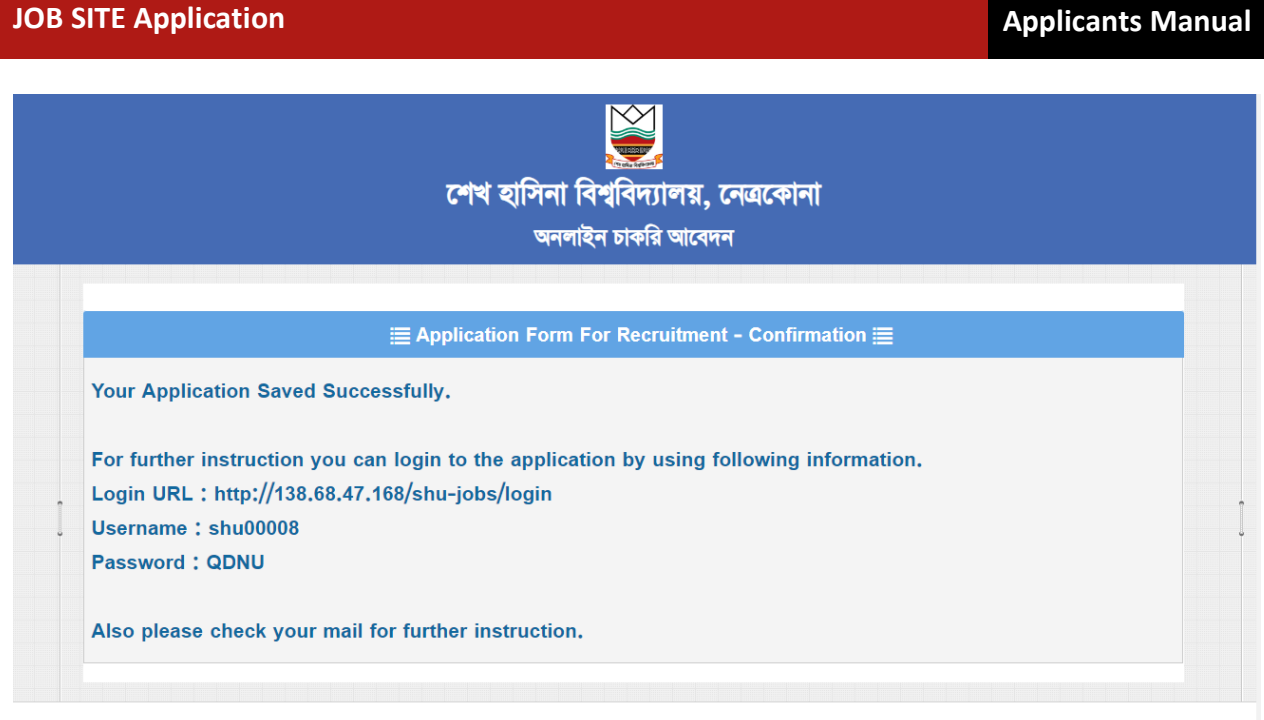

Copyright © 2019, All right reserved by Sheikh Hasina University and developed by BIGM Resources Limited.

#### Note: Login to the application for getting further instruction.

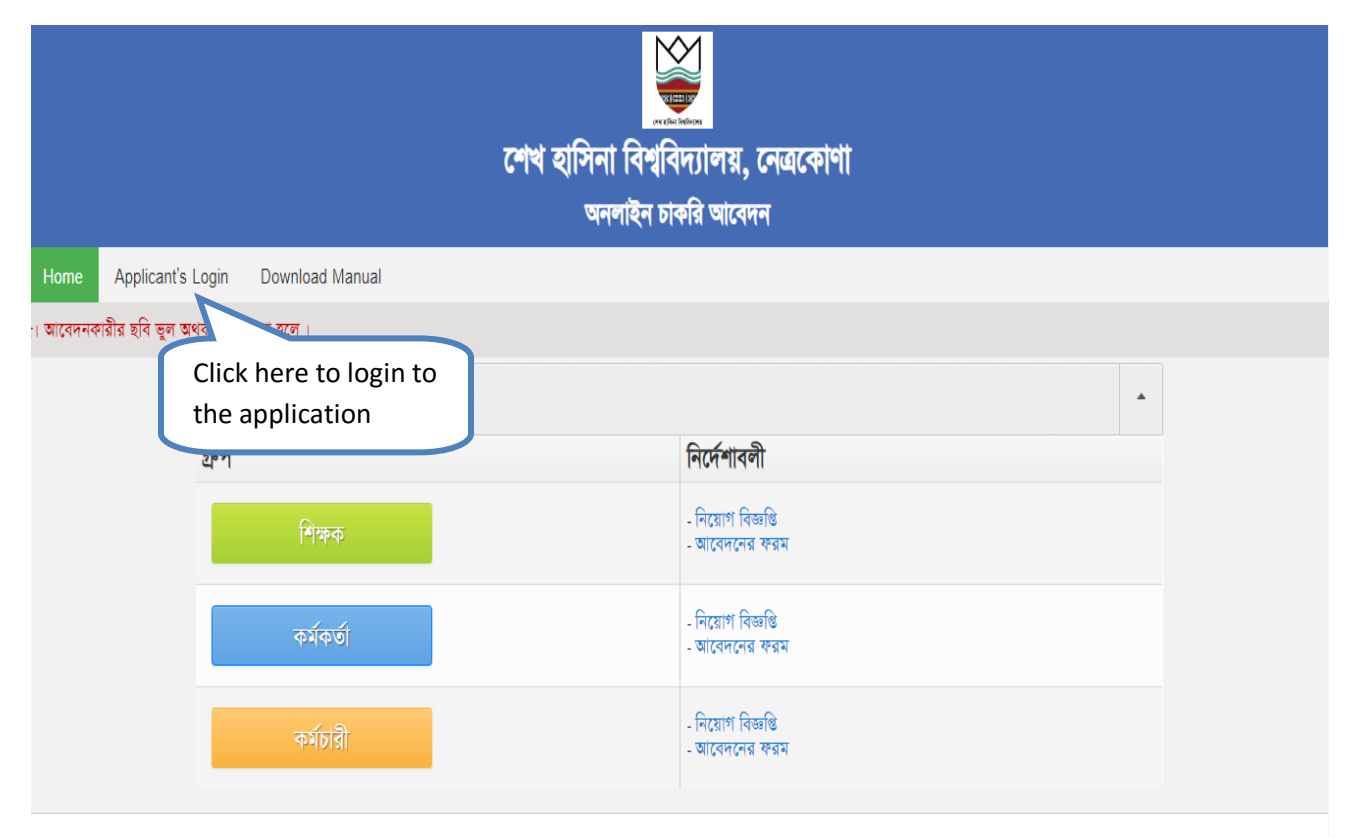

Copyright © 2019, All right reserved by Sheikh Hasina University and Developed by BIGM Resources Limited.

**JOB SITE Application** 

#### Applicants Login Screen:

| SHU - JOE | 3 Applicants Login  |
|-----------|---------------------|
|           |                     |
|           |                     |
| 1001      |                     |
| ••••••    | •••••               |
|           | Login               |
|           | Forget ID & Passwor |
|           |                     |
|           |                     |

#### After login you will get the following screen:

| SHEIKH HASINA         | UNIVER | SITY - JOB PC | ORTAL                 |                    |                                |             |                |                                                                                                    | <b>!!!</b>                                                                                                    | est name<br>Applicant Panel 👻 🧿 |
|-----------------------|--------|---------------|-----------------------|--------------------|--------------------------------|-------------|----------------|----------------------------------------------------------------------------------------------------|----------------------------------------------------------------------------------------------------|---------------------------------|
| Username: shu0000     | в      | A Dashboard   |                       |                    |                                |             |                |                                                                                                    |                                                                                                    |                                 |
| A Dashboard           | •      | Job Ap        | plication St          | atus               |                                |             |                |                                                                                                    |                                                                                                    | •                               |
| Application           | 0      | Username      | Name of the Post      | Applicants<br>Name | Email                          | Phone       | Apply<br>Date  | Instruction                                                                                                    | Status                                                                                                    | Action                          |
| View Application List | 0      | shu00008      | সহকারী<br>রেজিস্ট্রার | test name          | mahmodurrahmanshihab@gmail.com | 01928232541 | 2019-<br>08-26 | Your<br>Application<br>Has Saved.<br>Please wait for<br>further<br>information.<br>Keep an eye<br>on your user | Your Application Has Been<br>Submitted Succeccfully. It will be<br>reviewed. After review process we<br>will let you know about our<br>decision within few days and this<br>user account status. Please want<br>for further information | Download CV                     |
|                       | Į      |               |                       |                    |                                |             | Dow            | nload C\                                                                                                    |                                                                                                    |                                 |

Copyright © 2019, All right reserved by Sheikh Hasina University and developed by BIGM Resources Limited.

#### Note:

- All further instruction will be send to your dashboard.
- You can also download Admit Card from your dashboard.

<sup>©</sup> Copyright 2019, Sheikh Hasina University, Developed by BIGM Resources Limited.